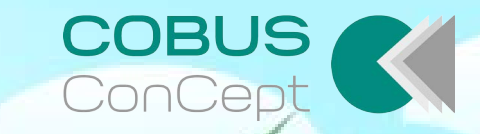

# **COBUS RÜCKENWÄCHTER**

 $\bigcirc$ 

Tu Deinem Rücken etwas Gutes!

#### Guten Tag,

schön, dass Sie Interesse an unserem COBUS RückenWächter haben. Er unterstützt Sie gerne dabei, während der Bildschirmarbeit Ihrer Gesundheit und Ihrem Wohlbefinden etwas Gutes zu tun.

Ziel des COBUS RückenWächters ist es, Sie während der Arbeit am PC regelmäßig an Ihren Rücken zu erinnern. Er meldet sich nach gewünschten Zeitspannen auf dem Monitor und animiert Sie zu mehr Bewegung.

Dafür bietet er zahlreiche Kurzübungen zur Kräftigung und Entspannung insbesondere der Nacken- und Rückenmuskulatur an, die sich leicht am Arbeitsplatz durchführen lassen.

Entwickelt wurde das Tool "COBUS RückenWächter" vom Auszubildenden-Team (A-Team) der COBUS ConCept GmbH im Rahmen eines internen Projekts zur Stärkung der Rückengesundheit.

Nachfolgend finden Sie Hinweise zur Funktion und der Bedienung.

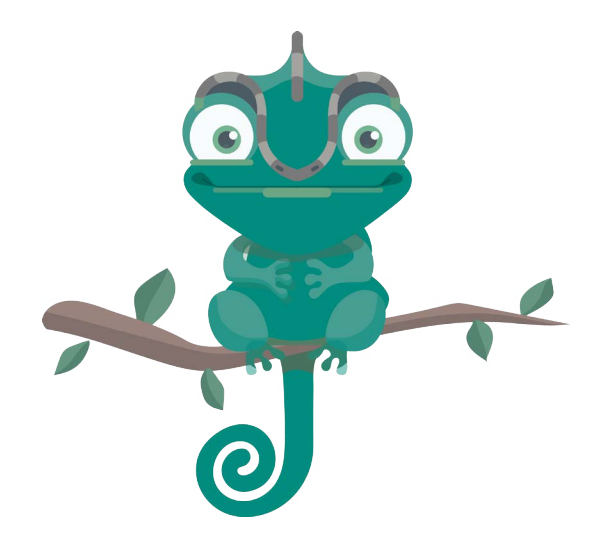

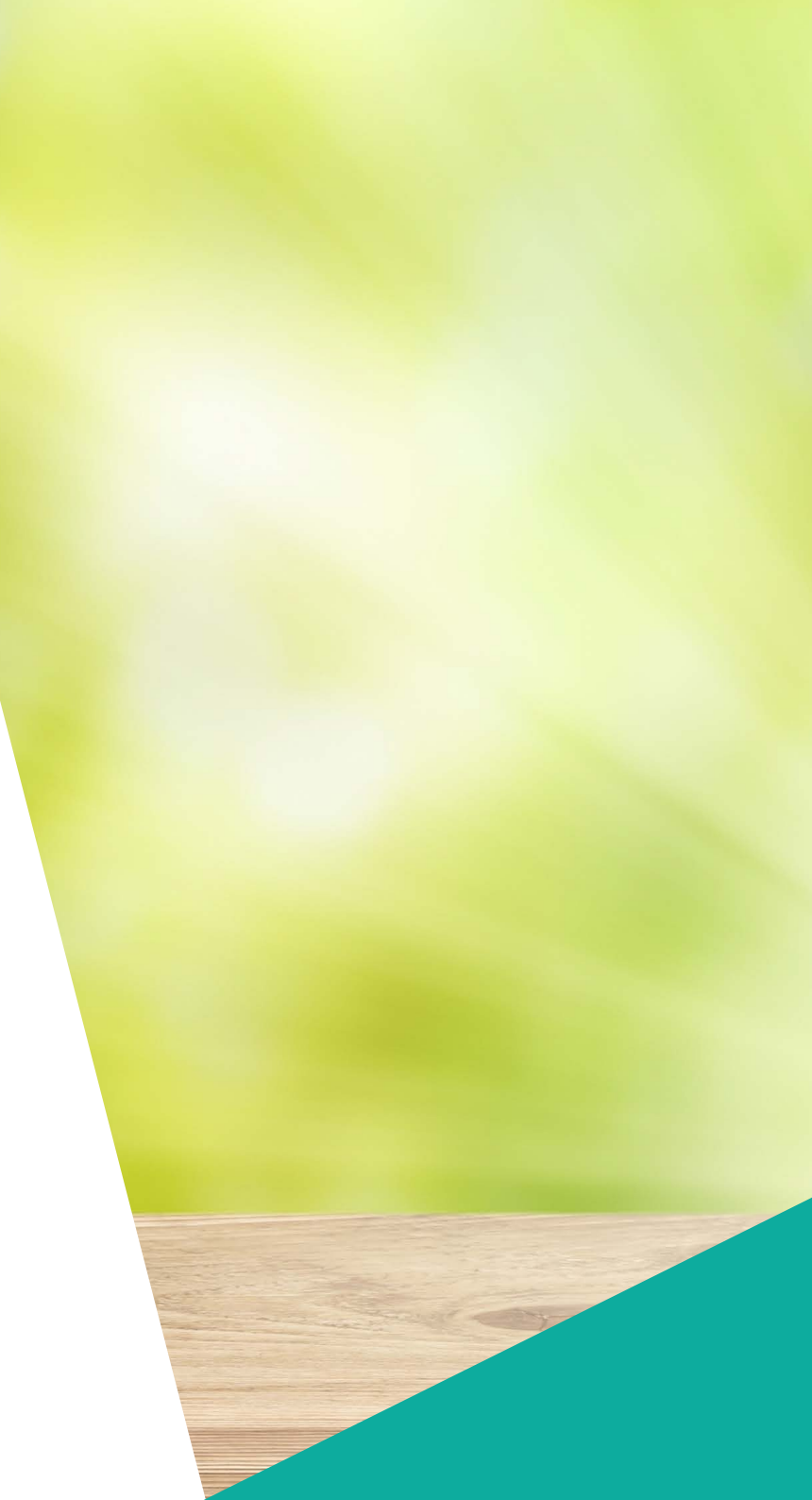

# **STARTFENSTER**

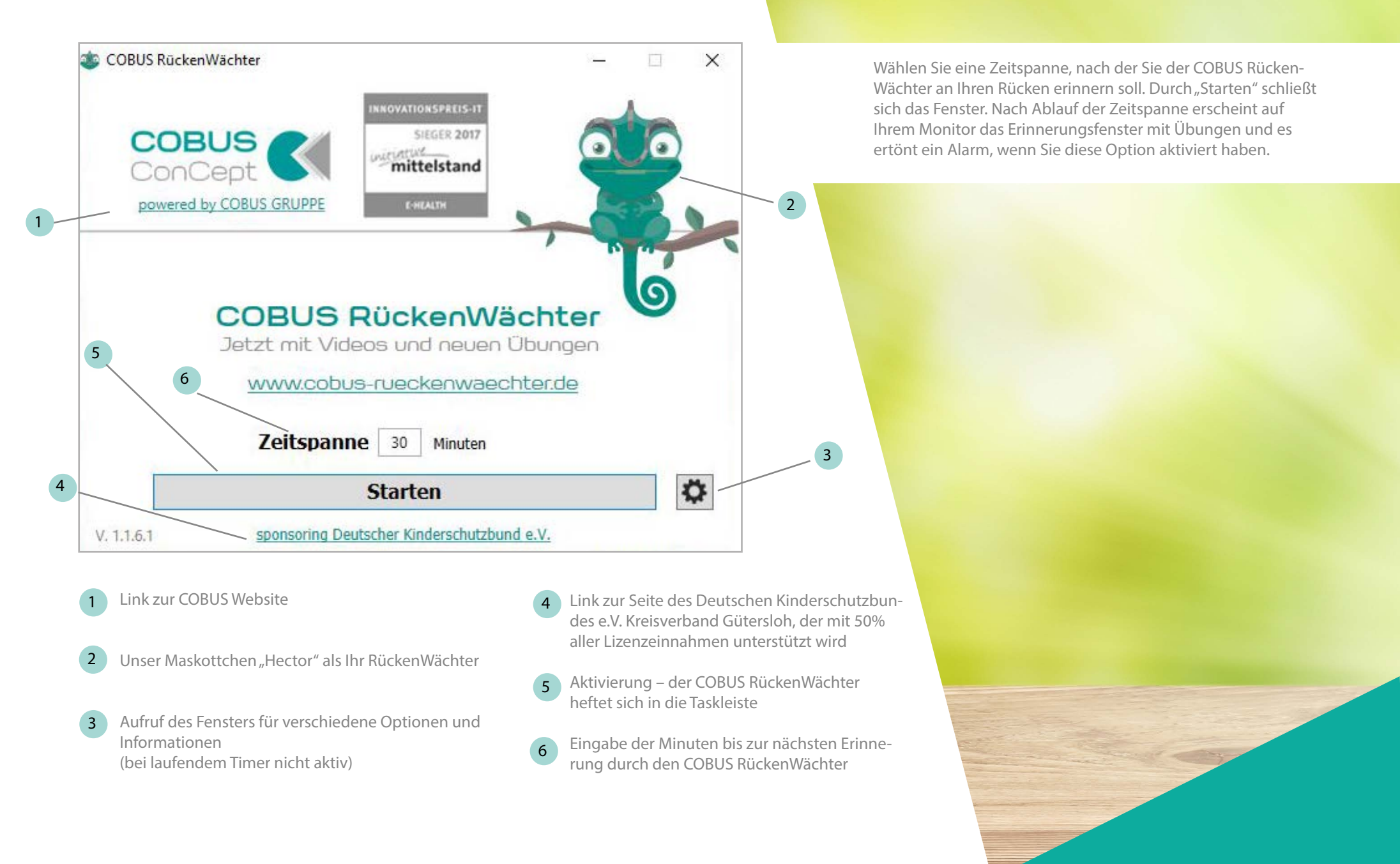

# **ERINNERUNGSFENSTER MIT ÜBUNGEN**

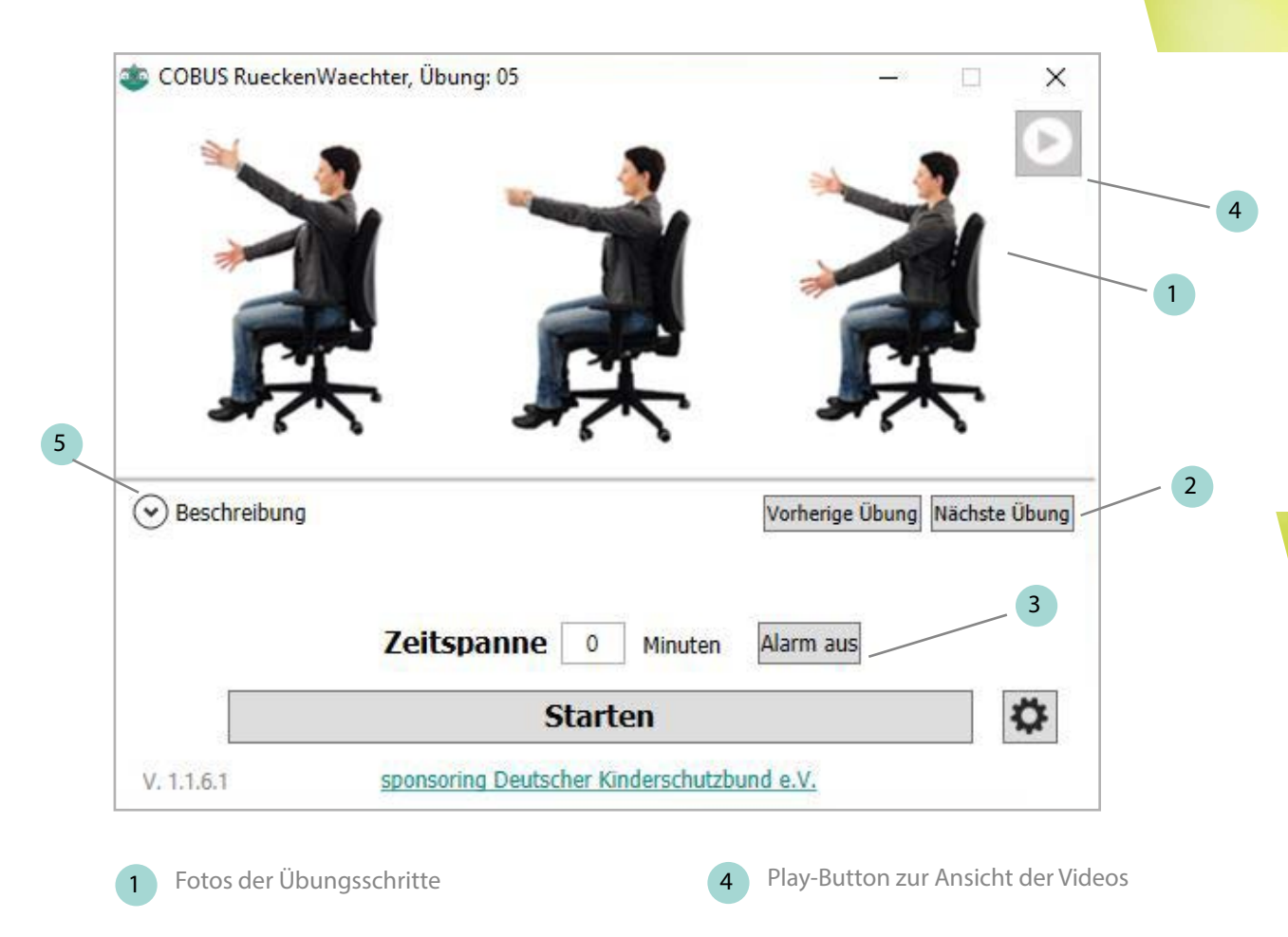

Blättern innerhalb der Übungen

Beenden des Alarmsignals

3

5 Die Beschreibung ist aufklappbar und erklärt die genauen Details der Übung. Zusätzlich werden dort die Anzahl der empfohlenden Wiederholungen angezeigt.

Das Erscheinen des Fensters erinnert Sie an Ihre Sitzhaltung und Ihren Rücken. Nehmen Sie sich eine kurze Minute Auszeit für Ihr Wohlbefinden und führen Sie die vorgeschlagene Übung durch.

Sie können die Beschreibung aufklappen oder sich das jeweilige Video mit dem Play-Button dazu anschauen. Des weiteren ist es möglich auf die vorherige oder nachfolgende Übung zu blättern.

Anschließend geht es entspannt und gelockert wieder frisch ans Werk. Starten Sie den COBUS RückenWächter mit dem gewünschten Zeitintervall neu.

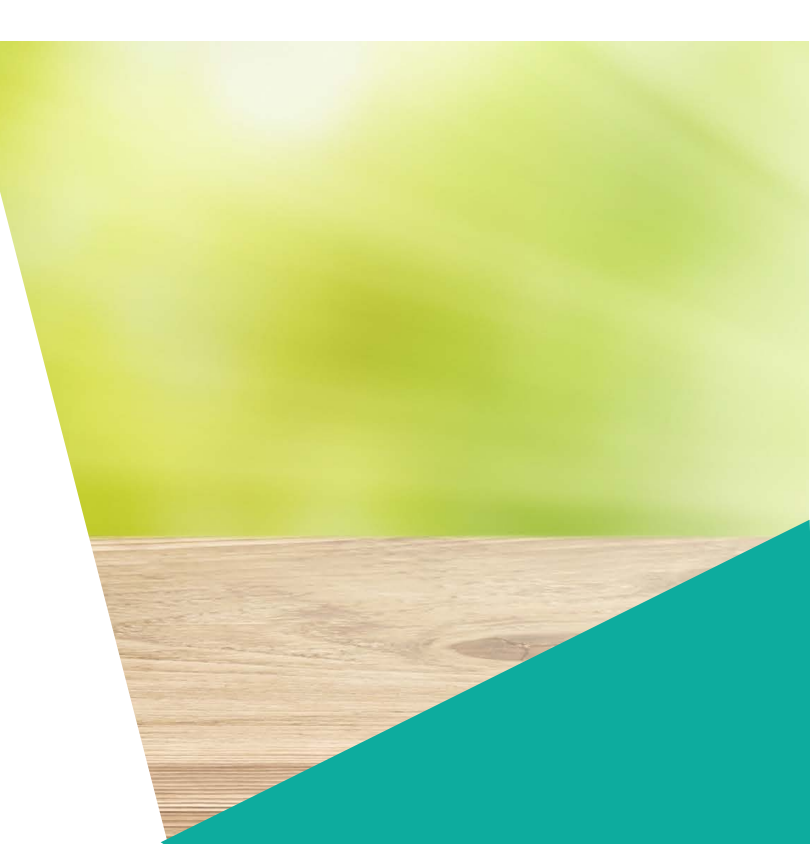

# **ERINNERUNGSFENSTER MIT ÜBUNGEN**

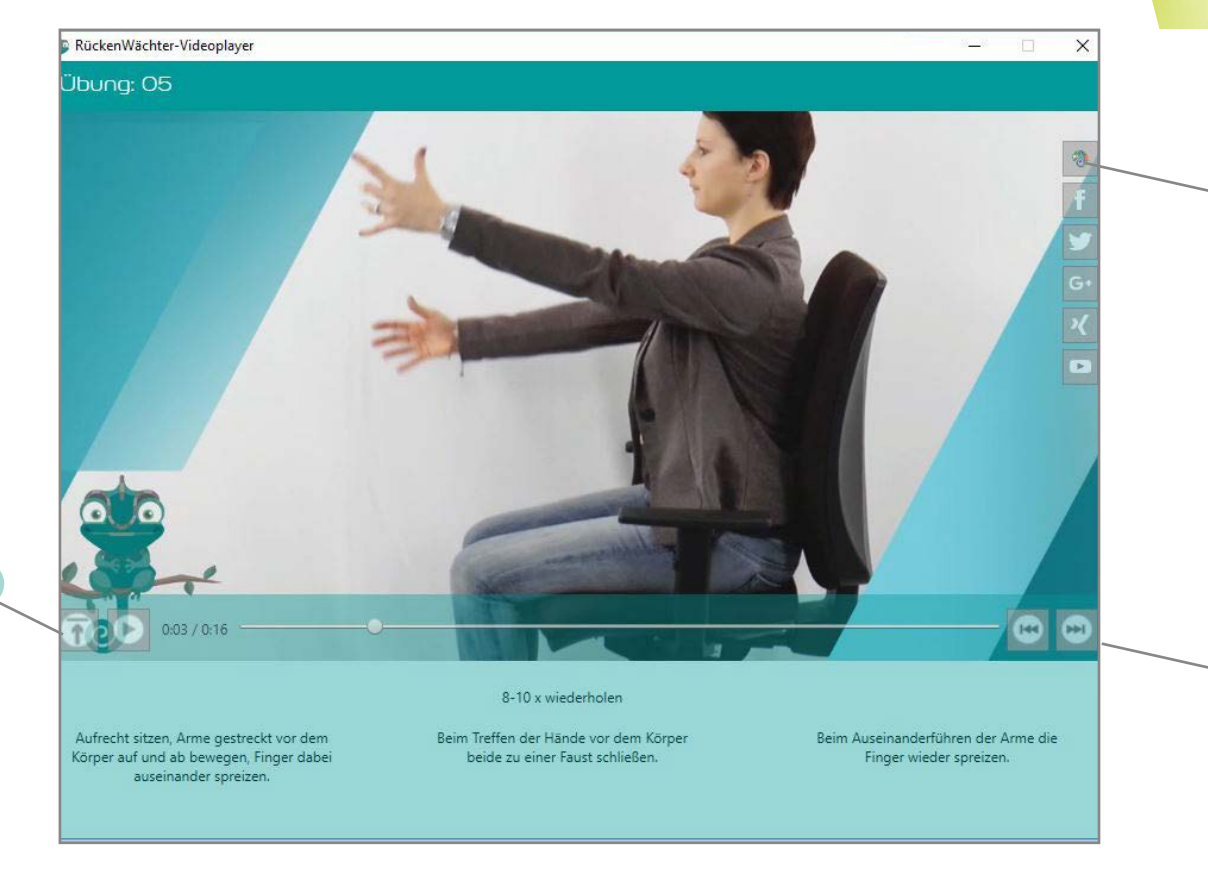

In dem Erinnerungsfenster der Übungen befindet sich oben rechts ein Play-Button für den Videoplayer. Ein neues Fenster öffnet sich und die Video wird als Video abgepielt.

Auch hier können Sie die Beschreibung aufklappen und diese während des Videos lesen.

An dem rechten Rand sehen Sie noch die COBUS Social Media Buttons, die auf folgende Seiten verweisen:

- offizielle Internetseite von COBUS ConCept GmbH
- Facebook
- Twitter
- Google+
- XING

1

3

• Youtube

Social Media Buttons

2

2 Die Beschreibung ist aufklappbar und erklärt die genauen Details der Übung. Zusätzlich werden dort die Anzahl der empfohlenden Wiederholungen angezeigt.

3 Blättern innerhalb der Übungen

# **OPTIONEN: TÖNE UND ÜBUNGEN**

| Tress       | Start unu benachrittinugungen | EXUIDS | Duee und Spendenge    | eudine   | COBOS Gruppe      |
|-------------|-------------------------------|--------|-----------------------|----------|-------------------|
| Tone        |                               |        | Ubungen               |          |                   |
| Lautstärke  |                               |        | Neue Ubung definieren |          |                   |
| Alarm Clock |                               | ~      | Übung bearbeiten      | 01       |                   |
|             | Alarmdauer in Colcunden       | 0      | Alternativer Übung    | spfad (l | eer für Standard) |
| C:\         |                               |        |                       |          |                   |
| C:\         | Alamidader in Sekunden        |        | Ordner im W           | /indows  | -Explorer öffnen  |

Zur Neuanlage einer Übung klicken Sie bitte auf "Neue Übung". Es öffnet sich ein leeres Übungs-fenster, in dem Sie Bild, Text und Anzahl Wiederholungen einfügen und speichern können.

Zum Ändern von Übungen wählen Sie bitte die Nummer aus der Liste. Änderungen und neu eingefügte Übungen stehen nach einem NEUSTART des COBUS RückenWächters zur Verfügung.

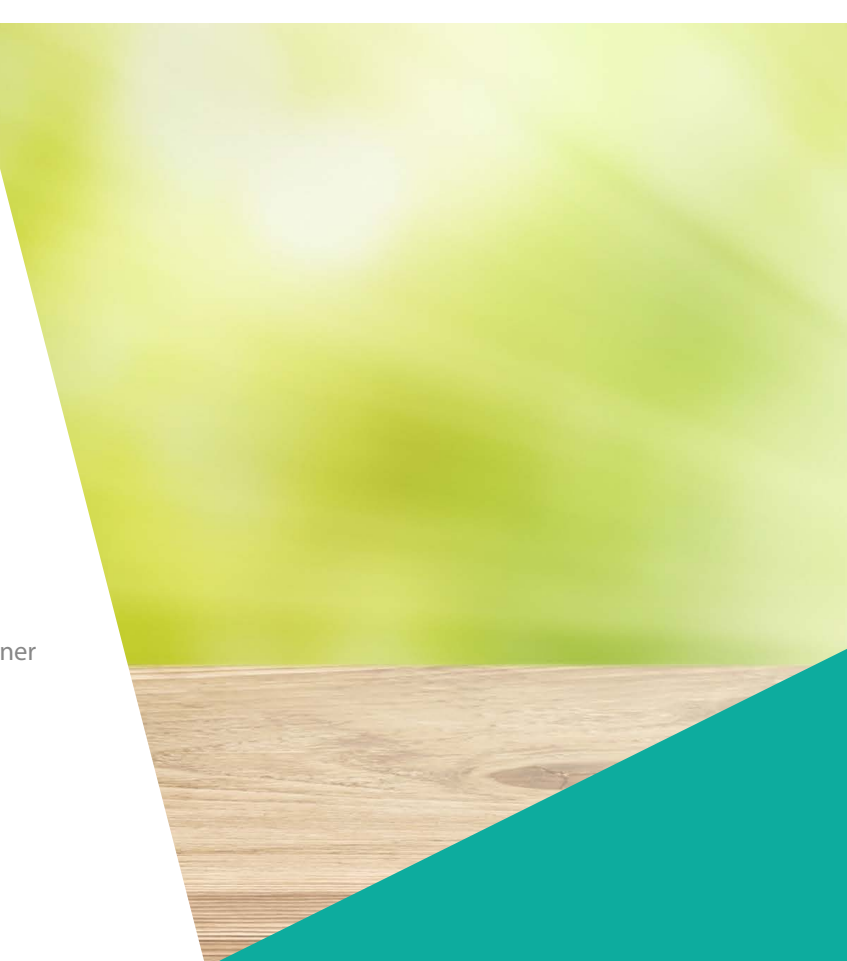

1 Lautstärkeregler für den Alarm

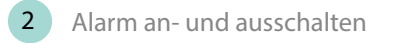

3 Alarm auswählen und anhören

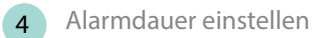

5 Eigene Sounddatei für den Alarm aus einem Ordner auswählen und einfügen

# **OPTIONEN: TÖNE UND ÜBUNGEN**

| öne und Übungen       | Start und Benachrichtigungen                       | Extras     | Idee und Spendengedank  | COBUS Gruppe                     |               |
|-----------------------|----------------------------------------------------|------------|-------------------------|----------------------------------|---------------|
| Töne                  | Start and Bendemenagungen                          | Exclus     | Übungen                 |                                  |               |
| Lautstärke            |                                                    |            | Neue Übung              | ) definieren                     |               |
| Alarm Clock           |                                                    | ~          | Übung bearbeiten 01     |                                  | ~             |
| ✓ Alarm               | × 🖸 1                                              |            |                         |                                  |               |
|                       |                                                    |            | Alternativer Übungspfad | (leer für Standard)              |               |
|                       | Alarmdauer in Sekunden                             | 0          |                         |                                  | $\leq$        |
| C:\                   | - 1                                                |            |                         |                                  | _             |
| eigei                 | ne Tondatei hinzufugen                             |            | Ordner im Window        | /s-Explorer offnen               |               |
|                       |                                                    |            | Ok                      | Abbrechen Üt                     | ernehmen      |
|                       |                                                    |            |                         |                                  |               |
| -                     |                                                    | 1          | Bild                    |                                  |               |
|                       |                                                    | Pre        | C:\                     |                                  |               |
| *                     | At .                                               |            | 4                       |                                  |               |
|                       |                                                    |            | (Optional) Pfad für     | Übungsvideo <mark>(</mark> .mp4) |               |
| Wiederholungen/Daue   | 8-10 x wiederholen                                 | /          | T:\copy\Eickhölter      | !RückenWächter\Exerc             | ises\Vid\05.n |
| Aufrecht sitzen, Arme | Beim Treffen der Hände Bei<br>vor dem Körper beide | m Auseinar | nderführen<br>Finger    |                                  |               |

- Ändern und Einfügen von Übungen (öffnet den 1 Übungseditor)
- 4

Übungseditor zum Einfügen eigener und zum Ändern bestehender Übungen

- 2 Auswahl eines alternativen Speicherpfades für eigene Übungen, falls z.B. Schreib-rechte im Standardpfad fehlen
- 3 Öffnen des Ordners für Übungsfotos und -texte

Zur Neuanlage einer Übung klicken Sie bitte auf "Neue Übung". Es öffnet sich ein leeres Übungs-fenster, in dem Sie Bild, Text und Anzahl Wiederholungen einfügen und speichern können.

Zum Ändern von Übungen wählen Sie bitte die Nummer aus der Liste. Änderungen und neu eingefügte Übungen stehen nach einem NEUSTART des COBUS RückenWächters zur Verfügung.

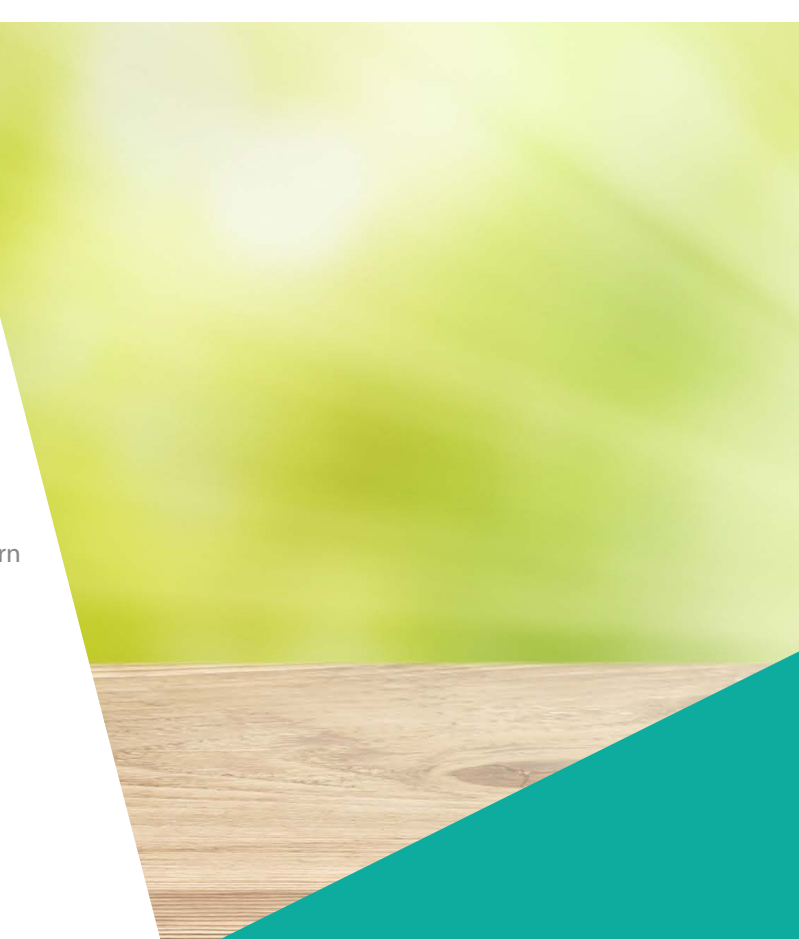

### **OPTIONEN: START UND BENACHRICHT**

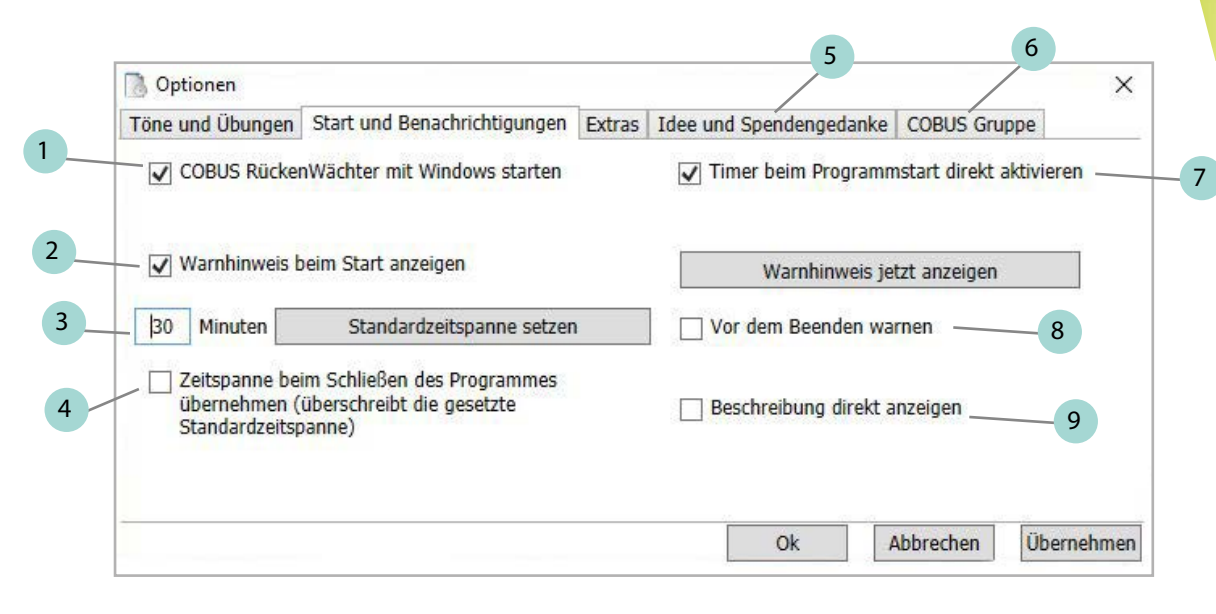

- 1 Automatischer Programmstart des COBUS RückenWächters bei Start des Rechners
- 2 Warnhinweis ein- und ausschalten oder lesen
- 3 Standardzeitspanne für das Erscheinen des Erinnerungsfensters eingeben und bestätigen
- 4 Standardzeitspanne wird automatisch gesetzt durch den jeweils zuletzt eingegebenen Zeitwert im Startfenster

- 5 Informationen zur Idee und Entwicklung sowie zum Spendengedanken des COBUS RückenWächters (s.u.)
- 6 Informationen zur COBUS Gruppe (s.u.)
- 7 Bei automatischem Programmstart (Option links) erscheint das Erinnerungs-fenster erstmals nach der Standardzeitspanne
- 8 Programm schließt erst nach Bestätigen einer Sicherheitsrückfrage
- 9 Erinnerungsfenster öffnet sich mit aufgeklappter Beschreibung der Übung

#### Spendengedanke

Die Hälfte der Lizenzeinnahmen des COBUS RückenWächters geht als Spende an den Deutschen Kinderschutzbund Kreisverband Gütersloh e.V.. Informationen zu den unterstützten Projekten finden Sie unter www.kinderschutzbund-guetersloh. de.

#### **COBUS Gruppe**

Als gewachsenes IT-Systemhaus bietet COBUS seit mehr als 20 Jahren ausgewählte Unternehmens-lösungen wie ERP, CRM, DMS und Finance speziell für den Mittelstand sowie CAD/CAM Automatisierungstechnik für die holzverarbeitende Industrie. Zu den erweiterten Geschäftsfeldern gehören die Vermietung von Immobilien, der Internethandel sowie eine Marketingagentur.

Mehr Informationen unter www.cobus-concept.de.

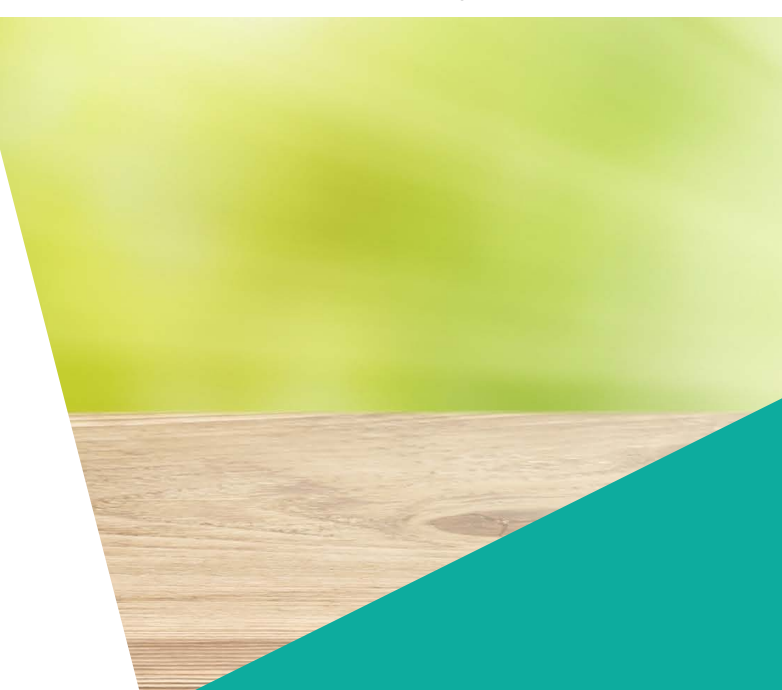

# **OPTIONEN: EXTRAS**

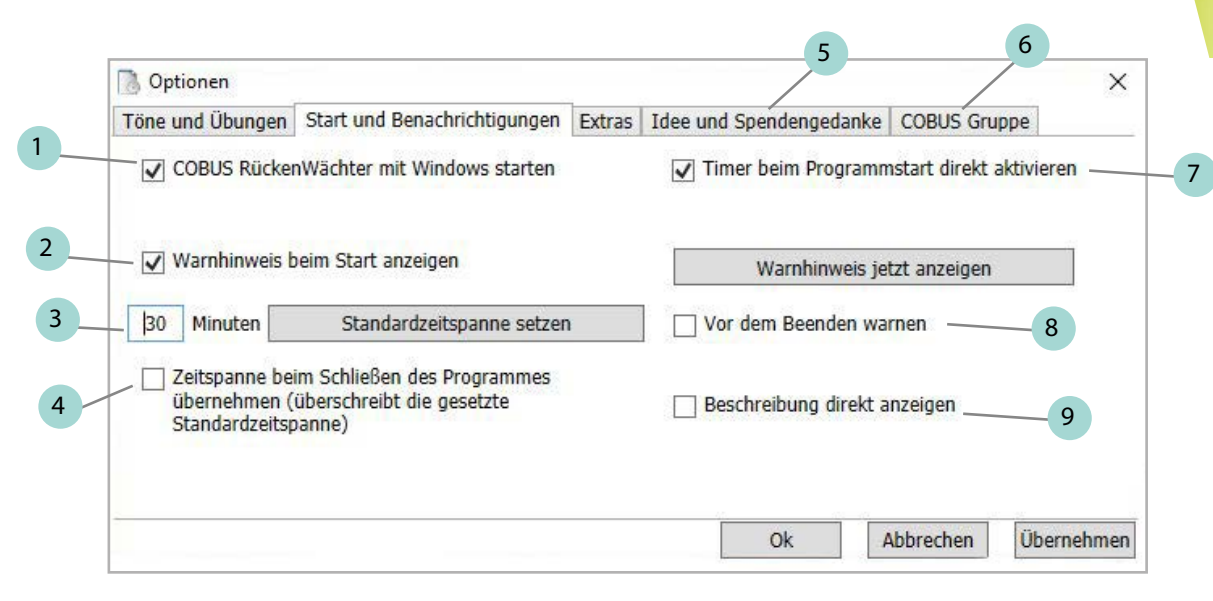

- 1 Automatischer Programmstart des COBUS RückenWächters bei Start des Rechners
- 2 Warnhinweis ein- und ausschalten oder lesen
- 3 Standardzeitspanne für das Erscheinen des Erinnerungsfensters eingeben und bestätigen
- 4 Standardzeitspanne wird automatisch gesetzt durch den jeweils zuletzt eingegebenen Zeitwert im Startfenster

- 5 Informationen zur Idee und Entwicklung sowie zum Spendengedanken des COBUS RückenWächters (s.u.)
- 6 Informationen zur COBUS Gruppe (s.u.)
- 7 Bei automatischem Programmstart (Option links) erscheint das Erinnerungs-fenster erstmals nach der Standardzeitspanne
- 8 Show query and information after closing the program.

9 Erinnerungsfenster öffnet sich mit aufgeklappter Beschreibung der Übung

#### Spendengedanke

Ein Euro der Lizenzeinnahmen des COBUS RückenWächters geht als Spende an eine regionale Institution ihrer Wahl. Informationen zu den unterstützten Projekten finden Sie unter www.kinderschutzbund-guetersloh.de.

#### **COBUS Gruppe**

Als gewachsenes IT-Systemhaus bietet COBUS seit mehr als 25 Jahren ausgewählte Unternehmens-lösungen wie ERP, CRM, DMS und Finance speziell für den Mittelstand sowie CAD/CAM Automatisierungstechnik für die holzverarbeitende Industrie. Zu den erweiterten Geschäftsfeldern gehören die Vermietung von Immobilien sowie der Internethandel.

Mehr Informationen unter www.cobus-concept.de.

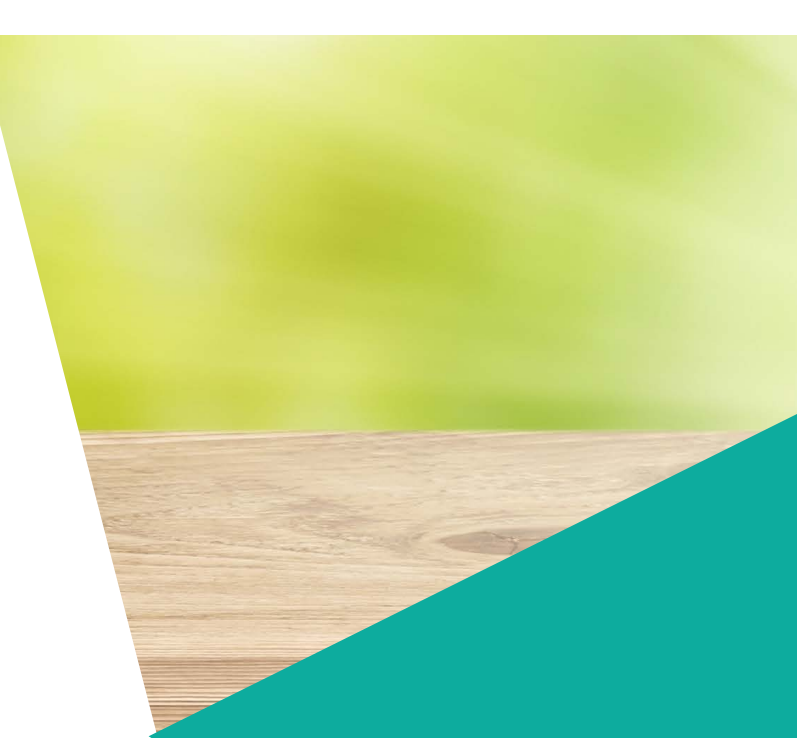

# **OPTIONEN: EXTRAS**

| Sprachen                      |  | PowerPoint Präsentations                               | modus überwachen          |  |
|-------------------------------|--|--------------------------------------------------------|---------------------------|--|
| Sprache automatisch erkennen  |  | PowerPoint Präsentationsmodus                          |                           |  |
|                               |  | Wenn der Timer während e<br>PowerPoint Präsentation au | iner laufenden<br>släuft: |  |
| Sprache German                |  | Starte den Timer lautlos                               | neu 5                     |  |
| Neues Sprachgerüst hinzufügen |  | Stoppe den Timer lautlo                                | s                         |  |
|                               |  |                                                        | ~                         |  |

- 1 Automatische Auswahl der Sprache passend zur eingestellten Windows-Systemsprache
- 2 Manuelle Auswahl einer verfügbaren Sprache
- 3 Create a new language: Selection dialog and information about the further procedures are shown
- 4 Ist die Überwachung aktiviert, erscheint das Erinnerungsfenster nicht während einer laufenden PowerPoint Präsentation

4

5 Zeitspanne bis Erscheinen des Erinnerungsfensters startet neu / wird gestoppt mit Beenden der Power-Point Präsentation

Sie können den COBUS RückenWächter in eine beliebige Sprache übersetzen. Hierfür legen Sie über die Funktionen oben zunächst ein neues Sprachgerüst an.

Anschließend können in dieses Gerüst die Übersetzungen für die neue Sprache eingefügt werden. Dazu bitte die Datei "Localization.da.Resx" im Ordner …\RueckenWaechter\Resources mit Visual Studio öffnen und die Übersetzungen hierin vornehmen.

Zudem müssen die Übungstexte unter ...\RueckenWaechter\ exercises\XX übersetzt werden. Hierzu bitte in allen Dateien die vorgegebenen englischen Texte hinter den Zeileneinträgen Text1=, Text2= und Text3= in der gewünschten Sprache ersetzen.

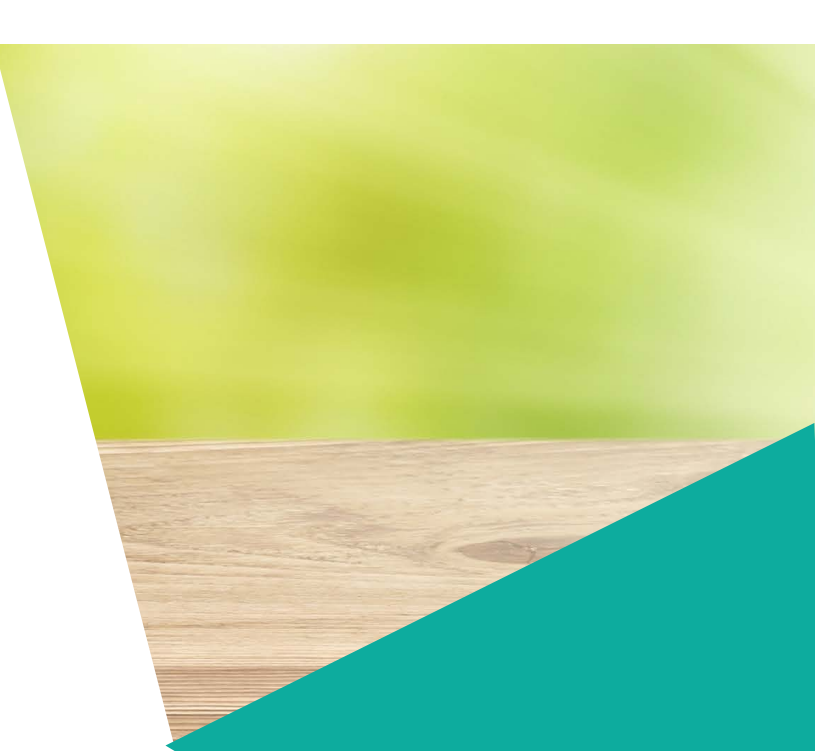

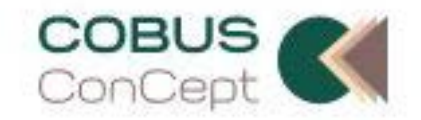

#### Ihr Erfolg. Unsere Motivation.

www.cobus-concept.de

COBUS ConCept GmbH, Nickelstraße 21, 33378 Rheda-Wiedenbrück Tel. +49 5242 4054-0, E-Mail. info@cobus-concept.de

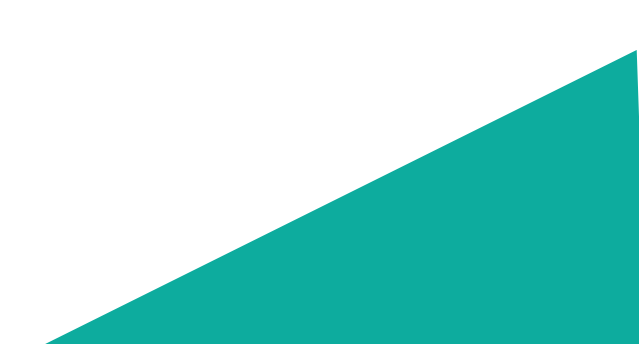